## How to locate breath test operator certification dates and certification of records

1. Go to the website: <u>https://secure.in.gov/apps/isdt/recordsearch/</u>. There is also a link to this site on ISDT's website (<u>https://www.in.gov/isdt/2487.htm</u>).

2. Click on "Operator Certification Search".

|                                                                                                    | Home   Login                                       |
|----------------------------------------------------------------------------------------------------|----------------------------------------------------|
| Welcome                                                                                                    |                                                    |
| Welcome to the Indiana State Department of Toxicology breath test instrument and operator<br>certification site.                                                                                                    | Instrument Certification Record Search             |
| Breath test instrument certifications issued on or after June 5, 2017, are available at this site.<br>Instrument certification records are searchable by serial number, inspector, agency location, county, and<br>date range.                                                                                                    | SEARCH OUR DATABASE FOR INSTRUMENT CERTIFICATIONS. |
| Breath test operator certifications issued on or after January 1, 2009, are available at this site. An<br>operator certification is valid for two years from the end of the month in which the certification was<br>ssued. Operator certifications are searchable by operator name, agency, certification number, and date                                      | Operator Certification Record Search               |
| ange.<br>f you have a question or need a copy of a record not available online, please contact the Indiana State<br>Department of Toxicology Monday - Friday 8:00 a.m 4:30 p.m. excluding state holidays at 317-921-<br>5000. Records of certifications issued prior to July 1, 2017, are also available at the offices of the clerks<br>of the circuit courts. | SEARCH OUR DATABASE FOR CERTIFIED OPERATORS.       |
|                                                                                                    |                                                    |
| ndiana State Department of Toxicology   IN.gov Home   Title 260                                                                                                    | 2.2.                                               |

3a. To locate currently certified operators only, begin typing the department name under "Agency". When the department name appears, select it. For "Start Date", choose the current date. Leave "End Date" blank. Click "Search".

| Indiana State Department of Toxicology |                               |                |                   |                      |         |  |
|----------------------------------------|-------------------------------|----------------|-------------------|----------------------|---------|--|
|                                        |                               |                |                   | Home   Login         | LETIS P |  |
| Operator (                             | Certification                 | Record Search  |                   |                      |         |  |
| LAST NAME                              |                               |                |                   | FIRST NAME           |         |  |
| AGENCY                                 |                               |                |                   | CERTIFICATION NUMBER |         |  |
| Marion County                          | Sheriff                       |                |                   |                      |         |  |
| MARION COUNTY                          | SHERIFF                       |                | $\langle \rangle$ | END DATE             |         |  |
| May                                    | ▼ 20                          | ▼ 2019         | •                 | • •                  | •       |  |
|                                        |                               |                |                   |                      |         |  |
| BACK TO H                              | DME                           |                |                   | SEARCH               |         |  |
|                                        |                               |                |                   |                      |         |  |
| Indiana State Departme                 | nt of Toxicology   IN.gov Hom | ne   Title 260 |                   |                      | 2.2.14  |  |

3b. To locate previously and currently certified operators for a specific department, begin typing the department name under "Agency". When the department name appears, select it, leave the date range blank, and then click "Search".

| Indiana State Department of Toxicology                           |                      |
|------------------------------------------------------------------|----------------------|
|                                                                  | Home   Login         |
| Operator Certification Record Search                             |                      |
| LAST NAME                                                        | FIRST NAME           |
|                                                                  |                      |
| AGENCY                                                           | CERTIFICATION NUMBER |
| Marion County Sheriff                                            |                      |
| MARION COUNTY SHERIFF                                            | END DATE             |
| · · · · · · · · · · · · · · · · · · ·                            | • • • • •            |
|                                                                  |                      |
| ВАСК ТО НОМЕ                                                     | SEARCH               |
|                                                                  |                      |
|                                                                  |                      |
| Indiana State Department of Toxicology   IN.gov Home   Title 260 | 2.2.14               |

4. Certification and expiration dates are listed along with the operator name and certification number. To view the certification information for a particular operator, click "View". There is no way to sort or export the data directly from the program.

|                         | liana State Departi | ment of Toxicology |                      |                       |              |
|-------------------------|---------------------|--------------------|----------------------|-----------------------|--------------|
|                         |                     |                    |                      |                       | Home   Login |
| <b>Operator Certifi</b> | ication Record      | Search             |                      |                       |              |
| LAST NAME               |                     |                    | FIRST NAME           |                       |              |
|                         |                     |                    |                      |                       |              |
| AGENCY                  |                     |                    | CERTIFICATION NUMBER |                       |              |
| Marion County Sheriff   |                     |                    |                      |                       |              |
| START DATE              |                     |                    | END DATE             |                       |              |
| May 🔻                   | 3 🔹                 | 2019 🔻             | •                    | •                     | •            |
|                         |                     |                    |                      |                       |              |
| ВАСК ТО НОМЕ            |                     |                    |                      |                       | SEARCH       |
|                         |                     |                    |                      |                       |              |
| CERTIFICATION NUMBER    | CERTIFICATION DATE  | EXPIRATION DATE    | OPERATOR NAME        | AGENCY                | ACTION       |
|                         | 03/03/2018          | 03/31/2020         |                      | Marion County Sheriff | VIEW         |
| -                       | 09/19/2018          | 09/30/2020         |                      | Marion County Sheriff | VIEW         |